## BBLIOTEGAS

#### COMO CONSULTAR E RENOVAR SEUS LIVROS E REVISTAS

# Guia do Usuário

CATÁLOGO ON-LINE - BIBLIOTECAS SESC

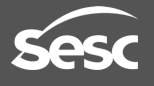

## Acesse nosso site

|           |          |                      |                |            |                    |                     |          | ^ |
|-----------|----------|----------------------|----------------|------------|--------------------|---------------------|----------|---|
| rios do c | omércio. |                      |                | Sister     |                    | o (E   Sesc   senac | IPDC     |   |
|           |          |                      |                |            |                    |                     |          |   |
|           |          | Q Digite sua         | busca          |            |                    |                     |          |   |
|           |          |                      |                |            |                    | f 🖸                 | <u>ک</u> |   |
| s         | SERVIÇOS | ESPAÇO DO (          | CLIENTE MÍDIA  | CONTATO    | #VEMPROSE          | SC TRABALHE CON     | osco     |   |
|           |          | > PROGRAMAÇÃO I      | MENSAL         | > <i>4</i> | TENDIMENTO AGENDAL | α                   |          |   |
|           |          | SAÚDE & ESTÉTIC      | A              | ז (        | URISMO SOCIAL      |                     |          |   |
|           |          | RESTAURANTES E       | LANCHONETES    | >          | BIBLIOTECA         |                     |          |   |
|           |          | > publicações        |                | > 1        | NSCRIÇÕES          |                     |          |   |
|           | tu       | doemcasafecomercio.o | iom.br #Tudoen | Casa       | 1                  |                     |          |   |
|           | SAÚD     | )E                   | CULTURA        | L          | AZER               | ASSISTÊNCIA         |          |   |
|           |          |                      |                |            | Fa                 | ale com o consultor |          | v |

Entre em www.sesc-ce.com.br, na aba "Serviços", clique em "Biblioteca".

> A página da Biblioteca será carregada. Clique em "Consulta de livros" no menu do lado direito da página.

|     | ESPAÇO DO CLIENTE | MÍDIA  | CONTATO | #VEMPROSESC         | TRABALHE CONOSCO |  |
|-----|-------------------|--------|---------|---------------------|------------------|--|
|     |                   |        |         |                     |                  |  |
|     |                   |        |         | Acesso Rápido       |                  |  |
|     |                   |        |         | Apresentação        |                  |  |
|     |                   | PAR IN | -       | Bibliosesc          |                  |  |
|     |                   |        |         | Consulta de Livros  |                  |  |
|     |                   |        |         | Aquisições Recentes |                  |  |
| S.  |                   |        |         | Histórico           |                  |  |
| Cal |                   |        |         | Leia Também         |                  |  |
|     |                   |        | -       | Fale con            | n o consultor    |  |

#### Na página "Consulta de Livros", clique na opção "Biblitecas Fixas - Acervo"

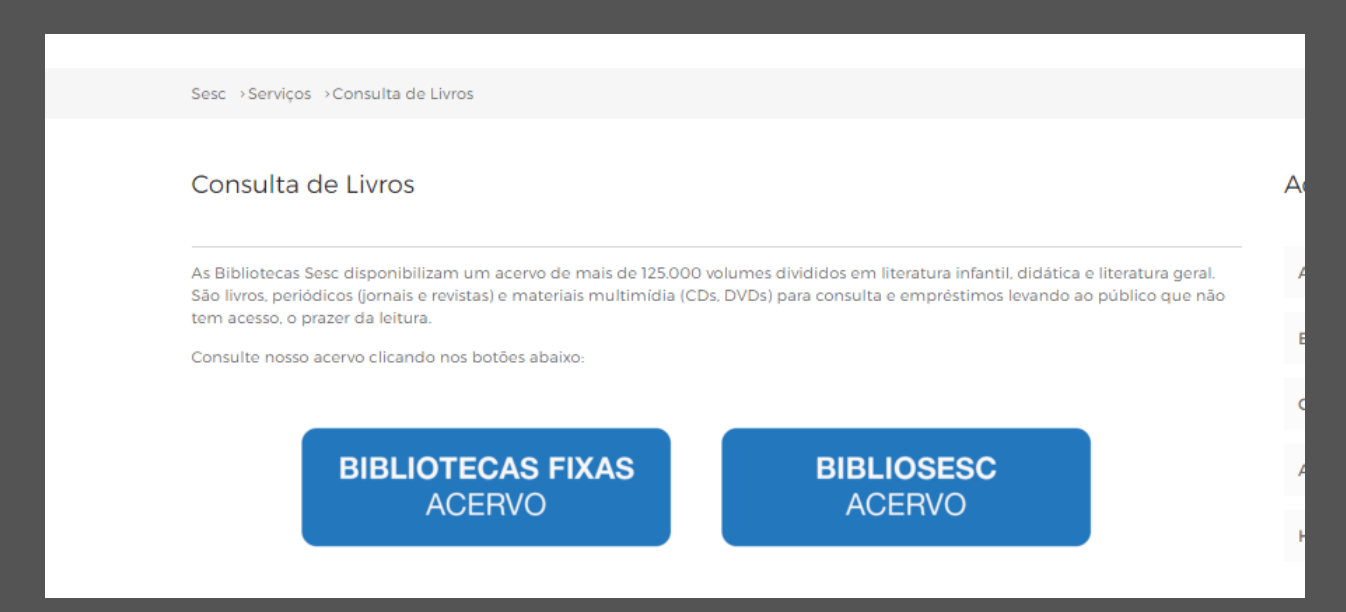

Você será direcionado para o catálogo on-line do sistema de Bibliotecas Sesc. Nele, você poderá consultar as obras disponíveis em nossas bibliotecas. Poderá também reservar publicações e renovar seus livros e/ou revistas.

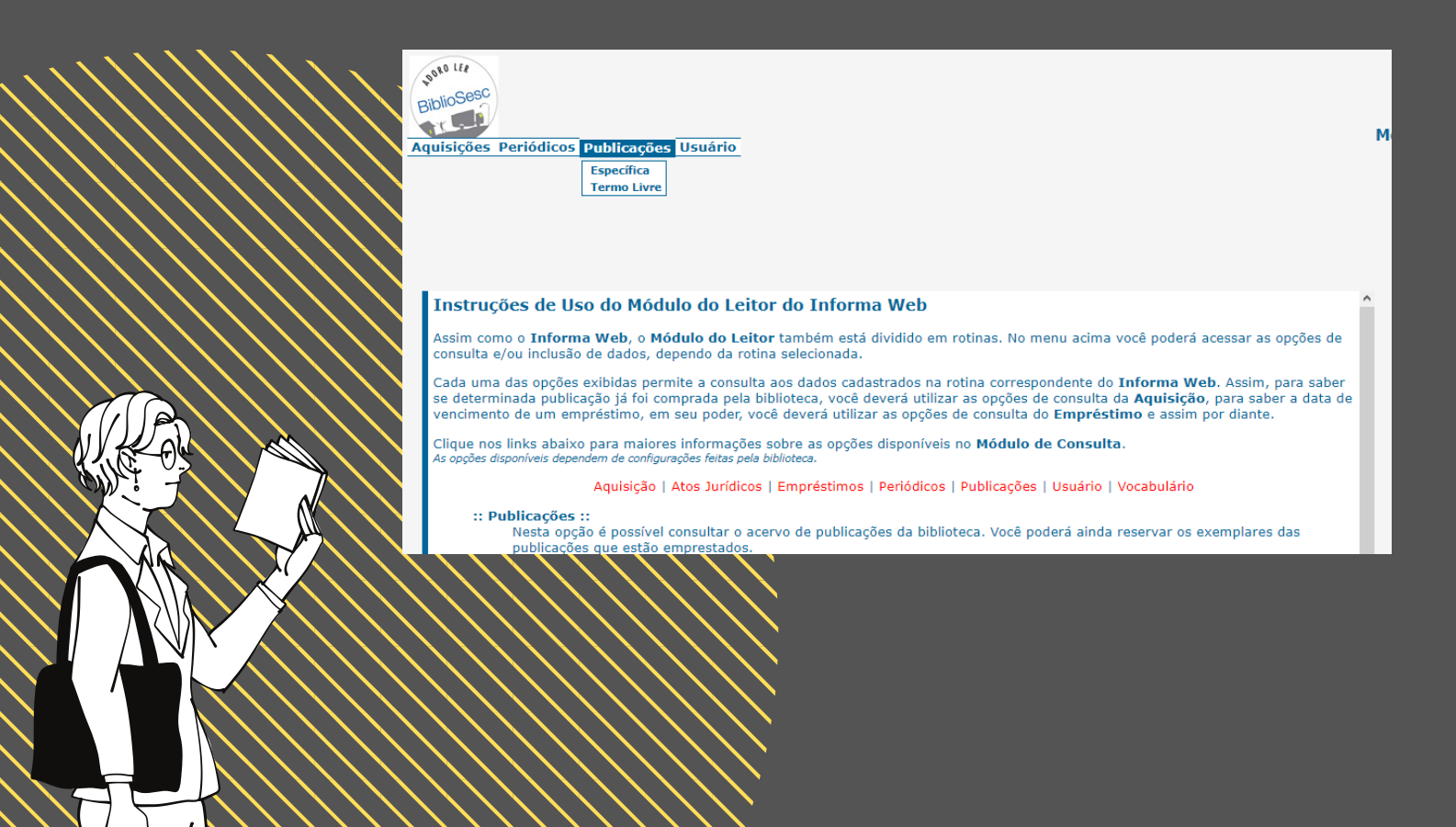

## Consulta de publicações

Na página inicial do catálogo, clique na aba Publicações, em seguida, na opção "Específica".

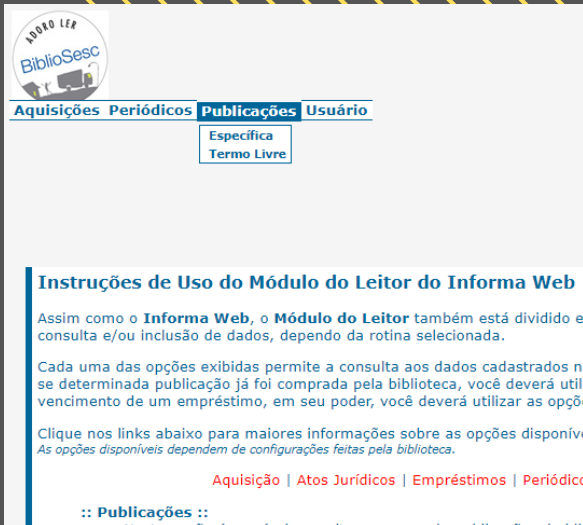

Nesta opção é possível consultar o acervo de publicações da bib publicações que estão emprestados.

|                         |         | WEB              |
|-------------------------|---------|------------------|
| ×                       | V       |                  |
| Autor:                  | Título: |                  |
|                         |         |                  |
| Assunto:                |         |                  |
|                         |         |                  |
| Idioma:                 |         |                  |
|                         |         |                  |
| Data de Publicação:     |         |                  |
|                         |         |                  |
| Série:                  |         |                  |
|                         |         |                  |
| Tipo de Publicação:     |         |                  |
|                         |         |                  |
| Unidade:                |         |                  |
|                         |         |                  |
| Ordenação do Resultado: |         |                  |
| Título 🗸                |         |                  |
| Instruções              | [       | Consultar Limpar |
|                         |         |                  |

Você poderá pesquisar por título, autor ou assunto da obra que você deseja.

🈂 Tabela de Unidade - Internet Explorer Х 😂 http://informa.**sesc.com.br**/informaweb/cgi-bin/iwmoduloleitor.dll/tabf Busca Rápida: Busca CE-BI ырносеса тліался CE-BIF Biblioteca Infantil EducarSesc CE-BIC Biblioteca Infantil Sesc Crato CE-BIJ Biblioteca Infantil Sesc Juaz CE-BIS Biblioteca Infantil Sesc Sob CE-BII Biblioteca Infantil SescIquatu Ribliotoca Mai

> Unidade: CE-BRQ Ordenação do Resultado: Título

No campo Unidade você pode marcar uma biblioteca em específico para a consulta (exemplo: BRQ = Biblioteca Rachel de Queiroz). Depois, clique na opção "Consultar" no canto inferior direito da página.

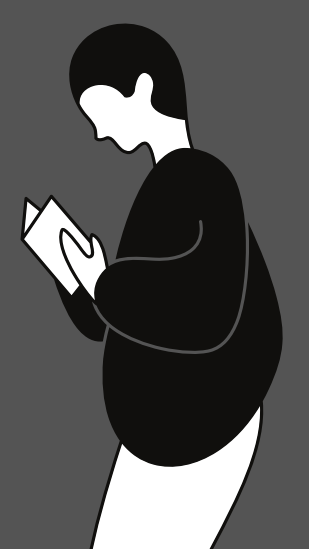

Uma lista de resultados será exibida. Para verificar se uma publicação está disponível e em qual biblioteca ela está disponível, clique no balão no lado direito do resultado

| E. | •        |
|----|----------|
| 0  | esejado. |
|    |          |

|            | Consulta por Termo Livre de Publicação<br>Informa<br>v.                                                                                                    | 2 <b>S</b><br>1.9 |
|------------|----------------------------------------------------------------------------------------------------|-------------------|
| a realizad | la <u>« Nova Consu</u>                                                                                                    | <u>lta</u>        |
| para a Co  | Insulta: Guerra dos tronos                                                                                                    |                   |
| Excluídas: | Refinar                                                                                                    |                   |
| ados 4 en  | n 612378 registros pesquisados.                                                                                                    |                   |
| primir     | €E-Mail                                                                                                    |                   |
| Idioma     | Referência                                                                                                    |                   |
| POR        | MARTIN, George R. R. Fogo & Sangue. Tradução de Leonardo Alves, Regiane Winarski. Rio de Janeiro,RJ: Suma de Letras, 2018. ISBN (<br>9788556510761.                                 | Q                 |
| POR        | MARTIN, George R. R. A guerra dos tronos. tradução de Jorge Candeias. São Paulo: Leya, 2015. 591p. (As crônicas de gelo e fogo, 1). ISBN (9788562936524.                            | Q                 |
| POR        | MARTIN, George R. R. A guerra dos tronos. Tradução de Jorge Candeias. 4. ed. São Paulo: Leya, 2015. 587 [1] p., il. p&br. (As crônicas de gelo e (<br>fogo, 1). ISBN 9788544102923. | Q                 |
| POR        | GUERRA dos Tronos RPG. Porto Alegre: Jambô, 2013. 287 p., il. ISBN 9788589134866.                                                                                                   | Q                 |
|            |                                                                                                    |                   |

Serão exibidos os detalhes da publicação. O campo Unidade indica em que biblioteca o exemplar se encontra; o campo Número de chamada indica a localização do livro no acervo; o campo Exemplares indica a quantidade de exemplares na biblioteca e o campo Status indica se o livro está disponível para empréstimo ou não.

| 🦅 Detalhe da Publicação                                                                                                    | [x] Fechar |
|----------------------------------------------------------------------------------------------------|------------|
| MARTIN, George R. R. <b>A guerra dos tronos</b> . tradução de Jorge Candeias. São Paulo: Leya, 2015.<br>591p. (As crônicas de gelo e fogo, 1). ISBN 9788562936524. |            |
|                                                                                                    |            |
|                                                                                                    |            |
| Grupo de Unidade:                                                                                                    |            |
|                                                                                                    | Consultar  |
| Ficha Disponibilidade                                                                                                    |            |
| Unidade Número de Chamada Exemplares Status                                                                                                    |            |
| CE-ARA 813 M381c v. 1 1 Disponível                                                                                                    | 1          |
| CE-BEF 813 M381c v. 1 1 Não disponível                                                                                                    | Reserva    |
| CE-BEJ 813 M381c v. 1 1 Disponível                                                                                                    |            |
|                                                                                                    |            |

## Reserva de publicações

### Você pode reservar uma publicação através do nosso sistema!

| Exemplares | Status         |         |
|------------|----------------|---------|
| 1          | 1 Disponível   | 1       |
| 1          | Não disponível | Reserva |
| 1          | 1 Disponível   |         |

### Clique no botão de <mark>Reserva</mark>.

Você será direcionado para esta página. Digite seu número de matrícula\* e sua senha\*, depois clique em Reserva. Pronto!

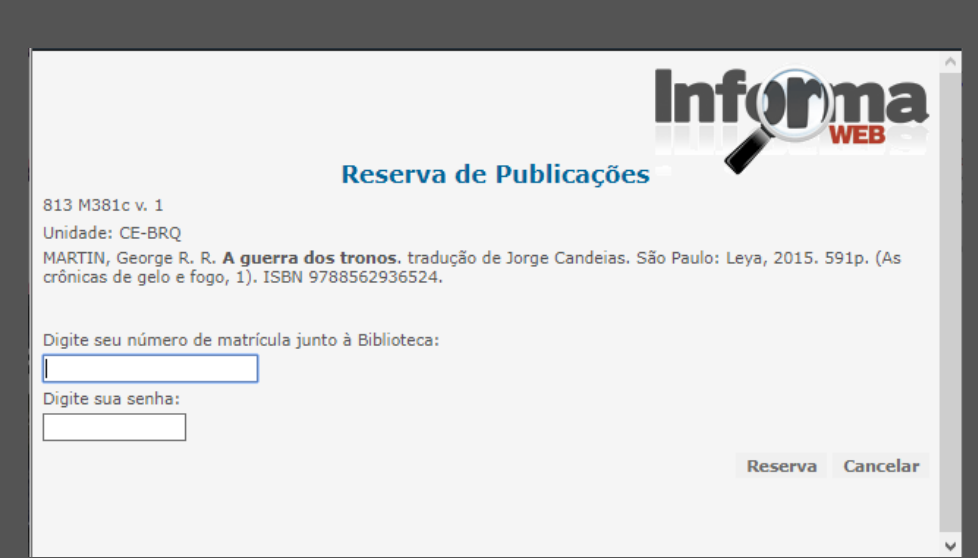

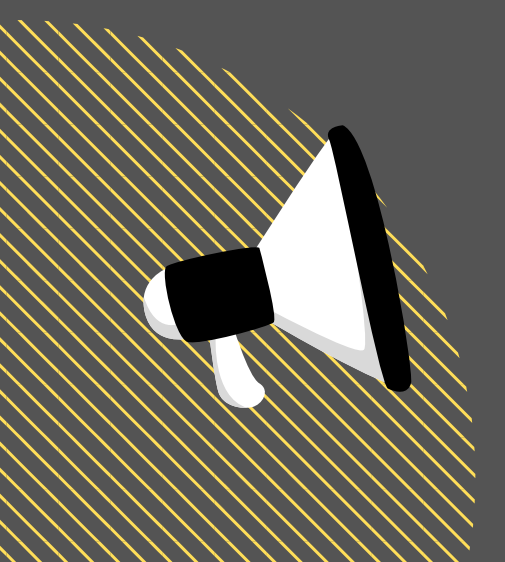

#### \*ATENÇÃO!

Seu número de matrícula é o número 1 (ou 2 em caso de segunda via do cartão) + o número do seu cartão Sesc. Sua senha é a mesma que você usa para pegar livros na Biblioteca. Caso não tenha senha, digite os 4 últimos números do seu Cartão Sesc.

## Renovação de publicações

Para renovar seus empréstimos, volte à página principal do catálogo. Clique em <mark>Usuário</mark>, depois em <mark>Empréstimo.</mark>

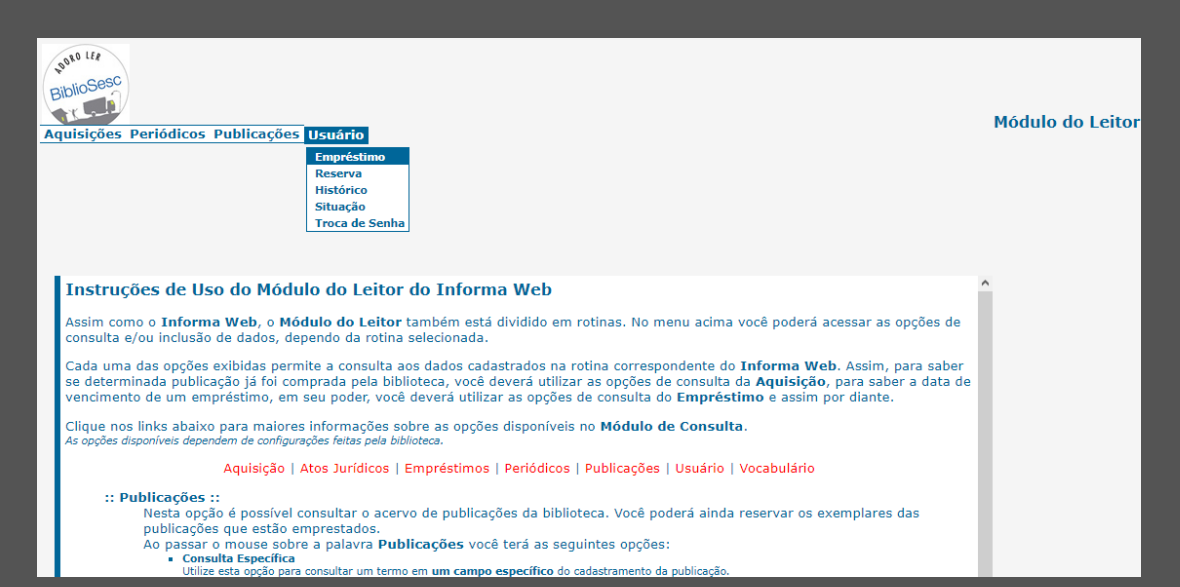

Novamente o sistema pedirá seu número de matrícula e sua senha. Faça da mesma forma como explicamos na página anterior e clique em Enviar.

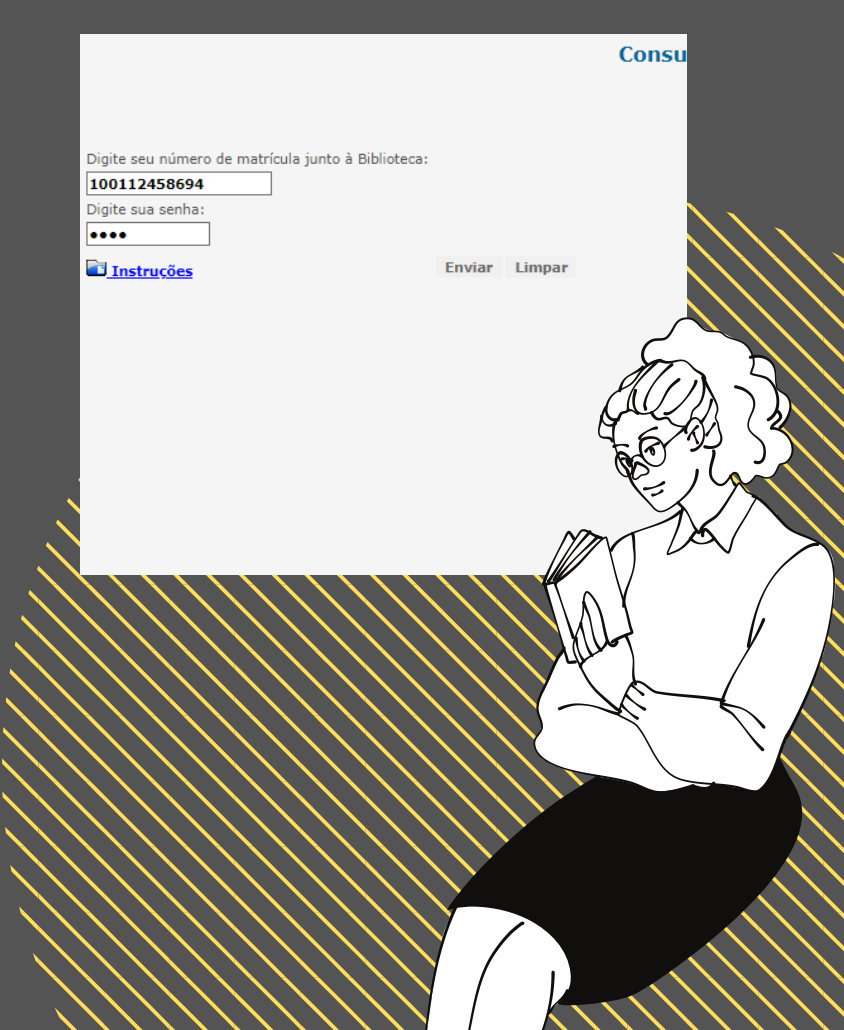

Você poderá renovar sua publicação clicando no botão "Renovar". Se no lugar do botão for exibida a mensagem "Não pode ser renovada", procure a Biblioteca Sesc.

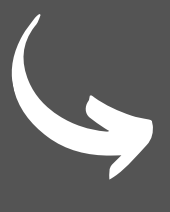

Dt. Dev. Prev. Código do Empréstimo Unidade Renovar 29/06/2020 07078292321118 CE-BRA Tipo Identificação

VIEIRA, Paulo. O poder da ação: faça sua vida ideal sair do papel. São Paulo: Gente, 2015. 255 p. ISBN 9788545200345.

Referência

Este campo indica a data em que você deve realizar a devolução da publicação. Após renovar, ela será atualizada.

Retornando à página inicia e clicando novamente em Usuário, você poderá realizar outras ações, como verificar suas reservas, seu histórico de empréstimos, sua situação na biblioteca e pode até trocar sua senha!

#### ões Usuário

Empréstimo Reserva Histórico Situação Troca de Senha

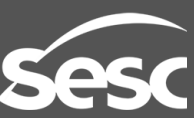

# Muito obrigado!

Esperamos ter ajudado você a tirar suas dúvidas sobre como consultar, reservar e renovar seus livros e/ou revistas diretamente em nosso catálogo on-line.

Se você ainda tiver dúvidas, pode entrar em contato com a gente!

E-mail biblioteca@sesc-ce.com.br

WhatsApp 85 9981-3456

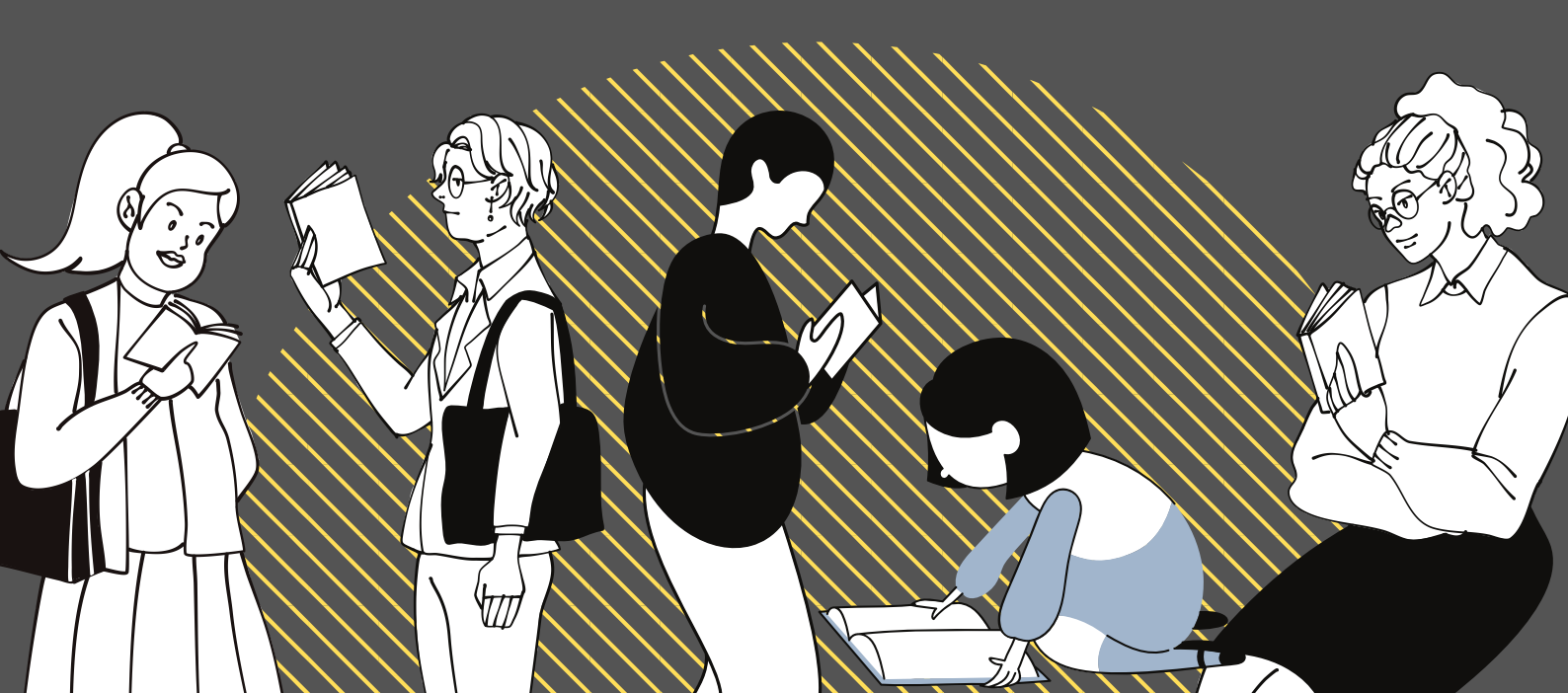